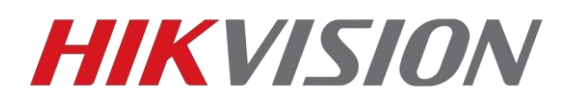

## Настройка домофонов и вызывных панелей 2го поколения. Новый протокол Intercom 2.0

Обновление прежде всего предназначено для повышения безопасности. Теперь для успешного взаимодействия между устройствами, при настройке требуется указывать пароль доступа. По умолчанию он соответствует серийному номеру устройства, и в процессе настройки может быть изменен. В приведенной ниже инструкции мы с вами разберем все тонкости настройки устройств на актуальных версиях прошивок.

#### Устройства и версии прошивок с поддержкой Protocol 2.0:

| Модели устройств                                            | Версии прошивок               |
|-------------------------------------------------------------|-------------------------------|
| DS-KH6320 serial、DS-KH8530 serial、DS-KH8520 serial          | V2.1.10_build200713 или новее |
| DS-KH9310 serial、DS-KH9510 serial                           | V2.1.8_build200714 или новее  |
| DS-KD8003 serial、DS-KV6113(B) serial、DS-KV8X13(B)<br>serial | V2.2.3_build200805 или новее  |
| DS-KD3003 serial、DS-KD8103 serial、DS-KD8023 serial          | V2.2.2_build201021 или новее  |
| Версия клиента iVMS-4200 должна быть не ниже 3.4.0.9        |                               |

Все вызывные панели серий KV6113 и KV8X13 без индекса (В) не поддерживают обновление до протокола 2.0

#### Таблица совместимости устройств использующих разные версии протоколов

| Домофон      | Главная      | Доп. вызывная | Совмес                  | Решение                                                                                   |
|--------------|--------------|---------------|-------------------------|-------------------------------------------------------------------------------------------|
|              | вызывная     | панель        | тимость                 |                                                                                           |
|              | панель       |               |                         |                                                                                           |
| Protocol 1.0 | Protocol 1.0 | Protocol 1.0  | $\checkmark$            |                                                                                           |
| Protocol 1.0 | Protocol 2.0 | Protocol 1.0  | $\checkmark$            |                                                                                           |
| Protocol 2.0 | Protocol 1.0 | Protocol 1.0  | $\checkmark$            |                                                                                           |
| Protocol 2.0 | Protocol 2.0 | Protocol 1.0  | $\overline{\checkmark}$ |                                                                                           |
| Protocol 1.0 | Protocol 1.0 | Protocol 2.0  | ×                       | Замена основной и доп.<br>вызывной панели или<br>обновление их до версии<br>протокола 2.0 |
| Protocol 2.0 | Protocol 2.0 | Protocol 2.0  |                         |                                                                                           |
| Protocol 2.0 | Protocol 1.0 | Protocol 2.0  | ×                       | Замена основной и доп.<br>вызывной панели или<br>обновление их до версии<br>протокола 2.0 |
| Protocol 2.0 | Protocol 2.0 | Protocol 2.0  |                         |                                                                                           |

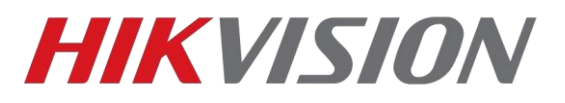

Используемое оборудование и программное обеспечение:

Домофон DS-KH8350-TE1 прошивка 2.1.10 210208 - основной Домофон DS-KH8520-WTE прошивка 2.1.10 210208 - дополнительный 2 вызывные панели DS-KH8003-IME1 прошивка 2.1.13 210204 Клиент iVMS-4200 версии 3.5.0.7

Скачать прошивки вы можете у нас на ftp, ссылка на клиент есть на сайте

#### ВНИМАНИЕ!

#### После обновления не забудьте выполнить полный сброс настроек на заводские.

После сброса производим активацию устройств, прописываем нужные вам сетевые параметры и добавляем оборудование в клиент iVMS-4200 для настройки:

| Q Онлайн у | стройства 🛛 Перем |                 |                            |                         |         | Экспорт уст | ройства              |          |
|------------|-------------------|-----------------|----------------------------|-------------------------|---------|-------------|----------------------|----------|
| Название   | Тип подключения   | Сетевые параме  | Тип устройства             | Серийный номер          | Уровень | Статус по   | Обновление прошивки  | Операция |
| 10.10.0.40 | Имя IP/домена:    | 10.10.0.40:8000 | Внутренняя панель домофона | DS-KH8350-TE10120190304 | Слабый  | 😔 В сети    |                      |          |
| 10.10.0.41 | Имя IP/домена:    | 10.10.0.41:8000 | Внутренняя панель домофона | DS-KH8520-WTE101201903  | Слабый  | 🔗 В сети    |                      |          |
| 10.10.0.42 | Имя IP/домена:    | 10.10.0.42:8000 | Вызывная панель            | DS-KD8003-IME1012019022 | Слабый  | 😔 В сети    |                      |          |
| 10.10.0.43 | Имя IP/домена:    | 10.10.0.43:8000 | Вызывная панель            | DS-KD8003-IME1012019051 | Слабый  | 😔 В сети    | Нет доступной версии |          |

## Оглавление:

| Настройка домофона и вызывной панели      | 3  |
|-------------------------------------------|----|
| Добавление дополнительного домофона       | 7  |
| Добавление дополнительной вызывной панели | 9  |
| Подключение домофона к облаку             | 11 |
| Добавление карт доступа                   | 12 |

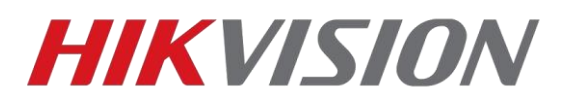

## Настройка домофона и вызывной панели

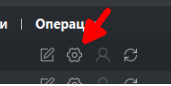

Начинаем настройку домофона

с конфигурации идентификатора

и ввода пароля доступа. На текущих прошивках эти настройки расположены в новом разделе:

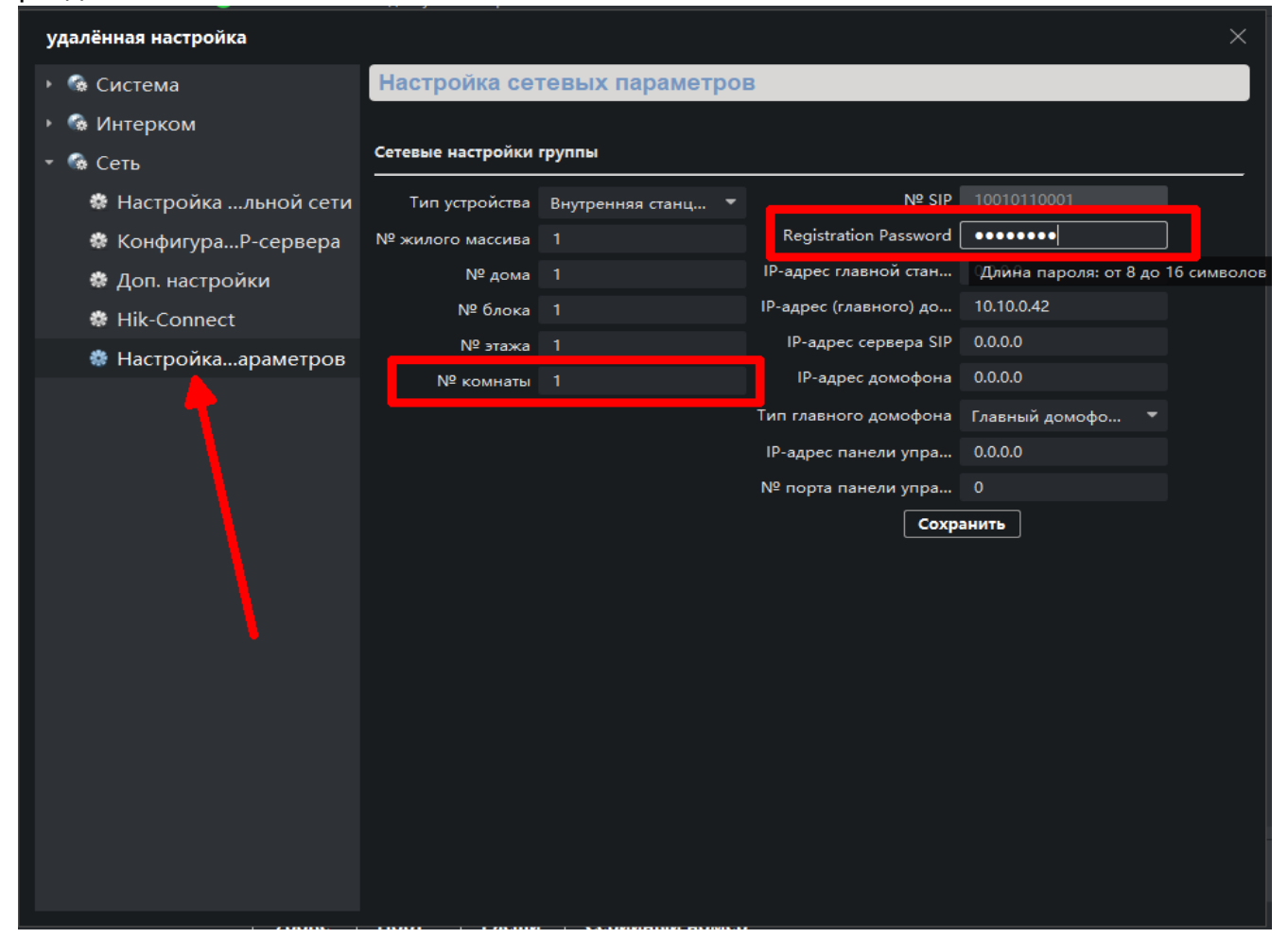

В данном примере я использовал пароль q1234567

| Тип главного домофона | Главный домофо 💌    |            |             |  |
|-----------------------|---------------------|------------|-------------|--|
| IP-адрес панели упра  | Главный домофон     |            |             |  |
| № порта панели упра   | Главный домофо Глав | ный домофо | н (серия D) |  |

Не забываем указать тип используемой вызывной панели. В данной инструкции это D

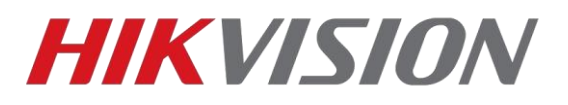

Если модель используемой панели DS-K**D**XXXX – то это D серия В нашем примере мы используем DS-K**V**XXXX – V серия

Все 1-4 кнопочные вызывные панели относятся к серии V. Многоабонентские панели и модульная DS-KD8003 – к серии D.

Теперь прописываем параметры сети и тип вызывных панелей в домофон. В поле <u>(Main) Door station IP</u> вводим адрес панели, у которой больше кнопок вызова.

|                  |                        |                                                                                                    | ×                                                                                                    |
|------------------|------------------------|----------------------------------------------------------------------------------------------------|----------------------------------------------------------------------------------------------------|
| ых параметров    | 3                      |                                                                                                    |                                                                                                    |
|                  |                        |                                                                                                    |                                                                                                    |
| пы               |                        |                                                                                                    |                                                                                                    |
| утренняя станц 🔻 | Nº SIP                 |                                                                                                    |                                                                                                    |
|                  | Registration Password  | •••••                                                                                                    |                                                                                                    |
|                  | IP-адрес главной стан  | 0.0.0.0                                                                                                    |                                                                                                    |
|                  | IP-адрес (главного) до | 10.10.0.42                                                                                                    |                                                                                                    |
|                  | IP-адрес сервера SIP   | 0.0.0.0                                                                                                    |                                                                                                    |
|                  | IP-адрес домофона      | 0.0.0.0                                                                                                    |                                                                                                    |
|                  | Тип главного домофона  | Главный домофо 🔻                                                                                                    |                                                                                                    |
|                  | IP-адрес панели упра   | 0.0.0.0                                                                                                    |                                                                                                    |
|                  | № порта панели упра    | 0                                                                                                    |                                                                                                    |
|                  | Сохра                  | анить                                                                                                    |                                                                                                    |
|                  |                        |                                                                                                    |                                                                                                    |
|                  |                        |                                                                                                    |                                                                                                    |
|                  |                        |                                                                                                    |                                                                                                    |
|                  |                        |                                                                                                    |                                                                                                    |
|                  |                        |                                                                                                    |                                                                                                    |
|                  |                        |                                                                                                    |                                                                                                    |
|                  |                        |                                                                                                    |                                                                                                    |
|                  |                        |                                                                                                    |                                                                                                    |
|                  |                        |                                                                                                    |                                                                                                    |
|                  |                        |                                                                                                    |                                                                                                    |
|                  | ых параметров          | ЫХ ПАРАМЕТРОВ<br>пы<br>лтренняя станц ▼<br>ПР-адрес главной стан<br>ПР-адрес (лавного) до<br>ПР-адрес сервера SIP<br>ПР-адрес домофона<br>ПР-адрес панели упра<br>№ порта панели упра<br>Сохр | ых параметров<br>лы<br>лтренняя станц ▼ № SIP 10010110001<br>Registration Password •••••••<br>IP-адрес главной стан 0.0.0.0<br>IP-адрес (главного) до 10.10.0.42<br>IP-адрес сервера SIP 0.0.0.0<br>IP-адрес сервера SIP 0.0.0.0<br>Гип главного домофона Главный домофо ▼<br>IP-адрес панели упра 0.0.0<br>№ порта панели упра 0<br>Сохрынить |

Для чего нужны остальные поля:

<u>IP-адрес главной станции</u> – заполняете если используется пульт консьержа DS-KM8301 <u>IP-сервера SIP</u> – указывается IP главного пульта консьержа (если в рамках проекта их несколько, работа в рамках standart sip будет описана в отдельной инструкции) <u>IP адрес панели управления безопасностью</u> – Адрес сервера Hik-Central Professional или Enterprise

Переходим к настройке вызывной панели

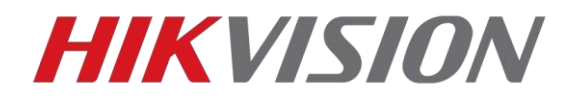

#### Оставляем параметры ID по умолчанию

| Configuration  |                          |                        |       |                       |                      |              | -          |             | $\times$ |
|----------------|--------------------------|------------------------|-------|-----------------------|----------------------|--------------|------------|-------------|----------|
|                |                          | Configuration          |       |                       |                      |              |            |             |          |
| 📮 Local        | Device ID Settings Sessi | on Settings Time Param | eters | Ringbacktone Settings | Press Button to Call | I/O Settings | Sub Module | e Configura | ition    |
| 🖻 System 🗸 🗸   | Number Settings          |                        |       |                       |                      |              |            |             |          |
| Metwork      ✓ |                          |                        |       |                       |                      |              |            |             |          |
| I Video/Audio  | Device Type              | Door Station           | ~     |                       |                      |              |            |             |          |
| 🖾 Image        | Period No.               | 1                      |       |                       |                      |              |            |             |          |
| 🗐 Schedule 🗸 🗸 | Building No.             | 1                      |       |                       |                      |              |            |             |          |
| Intercom       | Unit No.                 | 1                      |       |                       |                      |              |            |             |          |
| Access Control | Floor No.                | 1                      | ~     |                       |                      |              |            |             |          |
|                | Door Station No.         | 0                      |       |                       |                      |              |            |             |          |
|                | Community No.            | 0                      |       |                       |                      |              |            |             |          |
|                |                          | Save                   |       |                       |                      |              |            |             |          |

Вводим пароль доступа который мы прописывали в домофоне

| Description @   |                          | -            |                 |                       |    |
|-----------------|--------------------------|--------------|-----------------|-----------------------|----|
|                 | Device Management        | Configuratio | 'n              |                       |    |
| 🖵 Local         | Device ID Settings Sessi | on Settings  | Time Parameters | Ringbacktone Settings | Pr |
| 🖽 System 🗸 🗸    | Number Settings          |              |                 |                       |    |
| O Network     V |                          |              |                 |                       |    |
| t Video/Audio   | Register Number          | 100101000    |                 |                       |    |
| 🖾 Image         | Registration Password    | •••••        |                 | 0                     |    |
| 📋 Schedule 🛛 🗸  | Main Station IP          | 0.0.0.0      |                 |                       |    |
| 📮 Intercom      | VideoIntercom Server IP  | 0.0.0.0      |                 |                       |    |
| Access Control  | Enable Protocol 1.0      |              |                 |                       |    |
|                 |                          |              |                 |                       |    |
|                 |                          | Save         | e               |                       |    |
|                 |                          |              |                 |                       |    |

Проверяем номер комнаты привязанный к кнопкам. Напоминаем, что в данном примере используется модульная панель DS-KD8003-IME1, у панелей V серии это меню немного отличается.

| Configuration  |   |                      |                  |                 |                       |                      |              | _         |             | ×     |
|----------------|---|----------------------|------------------|-----------------|-----------------------|----------------------|--------------|-----------|-------------|-------|
|                |   | Device Managem       | ent Configu      | ration          |                       |                      |              |           |             |       |
| 📮 Local        |   | Device ID Settings   | Session Settings | Time Parameters | Ringbacktone Settings | Press Button to Call | I/O Settings | Sub Modul | e Configura | ation |
| 🖽 System       |   | Number Settings      |                  |                 |                       |                      |              |           |             |       |
|                |   | Select               | Main Unit        | ~               |                       |                      |              |           |             |       |
| 🖽 Video/Audio  |   |                      |                  |                 |                       |                      |              |           |             |       |
| 🖾 Image        |   | Press Button to Call | No.              | Button Settings |                       | Link Time Schedule   |              |           |             |       |
| 📋 Schedule     | ~ |                      | 01               | 1               |                       | Enable Indoor Stat   | ion All D    |           |             |       |
| 📮 Intercom     |   |                      | _                | 0               |                       |                      |              |           |             |       |
| Access Control |   |                      |                  | Save            |                       |                      |              |           |             |       |

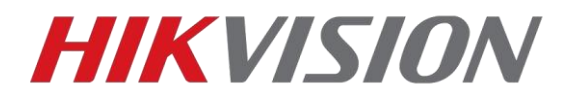

И не забываем настроить время открытия двери. По умолчанию 5 сек.

| Configuration  |                                | -                                            | $\times$ |
|----------------|--------------------------------|----------------------------------------------|----------|
|                | Device Management Config       | uration                                      |          |
| 🖵 Local        | Password Settings Door Paramet | ers Card Security Elevator Control Parameter |          |
| 🖿 System 🗸 🗸   |                                |                                              |          |
| Metwork      ✓ | Door No.                       | Door1                                        |          |
| 🗂 Video/Audio  | Name                           | Door1                                        |          |
| 🖾 Image        | Lock Action Time               | 5 5                                          |          |
| 🗎 Schedule 🗸 🗸 | Door Contact                   | Remain Closed      Remain Open               |          |
| 📮 Intercom     |                                |                                              |          |
| Access Control |                                | Save                                         |          |
| <b>†</b>       |                                |                                              |          |
|                |                                |                                              |          |
|                |                                |                                              |          |
| •              |                                |                                              |          |
|                |                                |                                              |          |
|                |                                |                                              |          |
|                |                                |                                              |          |
|                |                                |                                              |          |
|                |                                |                                              |          |
|                |                                |                                              |          |

Если вы всё настроили правильно, то перейдя в раздел Device Management увидим наш домофон

| ٢ | Device I | Management |            |                 |               |                          |          |              | -            |              | $\times$ |
|---|----------|------------|------------|-----------------|---------------|--------------------------|----------|--------------|--------------|--------------|----------|
|   |          |            | Ľ          | Device Mana     | agement Con   | figuration               |          |              |              |              |          |
|   | De       | evice List |            |                 |               |                          |          |              |              |              |          |
|   | + Add    | C. Import  | 🗅 Export   | <u> D</u> elete | 💭 Synchronize | Status                   | ▼ Devic  | e Type Indoo | r Station    |              | <b>、</b> |
|   |          | No.        | IP Address | Serial No.      | Model         | Current VersionFloor No. | Room No. | User Name    | Network Stat | tusOperation |          |
|   | ✓        | 1          | 10.10.0.40 |                 | DS-KH8350     | V2.1.10 build 2 1        | 1        | admin        | 🕑 Online     | R 🖗 I        | <u>ش</u> |
|   |          |            |            |                 |               |                          |          |              |              |              |          |
|   |          |            |            |                 |               |                          |          |              |              |              |          |
|   |          |            |            |                 |               |                          |          |              |              |              |          |
|   |          |            |            |                 |               |                          |          |              |              |              |          |
|   |          |            |            |                 |               |                          |          |              |              |              |          |
|   |          |            |            |                 |               |                          |          |              |              |              |          |
|   |          |            |            |                 |               |                          |          |              |              |              |          |
|   |          |            |            |                 |               |                          |          |              |              |              |          |
|   |          |            |            |                 |               |                          |          |              |              |              |          |

Prev Page 1 Next Page Go to

Page Go to

Total 1 Items Items per Page 20 🔽 Items

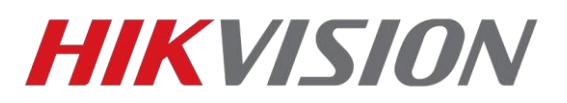

### Добавление дополнительного домофона

В рамках одной квартиры может быть до 6 домофонов, один основной и 5 дополнительных. Основной домофон мы настроили в предыдущей главе, в этой разберем добавление дополнительного.

Адресация домофонов внутри квартиры для интеркома: Доп. домофоны – от 1 до 5, для вызова же основного домофона – 0

В уже знакомом нам разделе настроек идентификатора домофона, меняем тип работы устройства на Внутреннее расширение, и задаем идентификатор. В нашем примере это первый дополнительный домофон.

| удалённая настройка   | Х                                |
|-----------------------|----------------------------------|
| 🝷 🚳 Система           | Настройка сетевых параметров     |
| 🏶 Информацитройстве:  |                                  |
| 🏶 Общие               | Сетевые настройки группы         |
| 🏶 Время               | Тип устройства Внутреннее расш 🔻 |
| 🏶 Обслуж. системы     | № 1                              |
| 🏶 Пользователь        | Сохранить                        |
| 🏶 RS485               |                                  |
| 🏶 Безопасность        |                                  |
| 🕨 🕼 Интерком          |                                  |
| 🝷 🚱 Сеть              |                                  |
| 🏶 Настройкальной сети |                                  |
| 🏶 КонфигураР-сервера  |                                  |
| 🏶 Доп. настройки      |                                  |
| 🏶 Hik-Connect         |                                  |
| 🏶 Настройкаараметров  |                                  |
|                       |                                  |
|                       |                                  |

Ждем пока домофон перезагрузится после изменения настроек, и далее заходим тот же раздел настроек где прописываем IP основного домофона. (Именно домофона а не вызывной панели). И вводим пароль который мы указывали в настройках основного домофона.

| удалённая настройка   |                |                              |                       |            | × |
|-----------------------|----------------|------------------------------|-----------------------|------------|---|
| 🔹 🚳 Система           | Настройка      | Настройка сетевых параметров |                       |            |   |
| 🏶 Информацитройстве:  |                |                              |                       |            |   |
| 🏶 Общие               | Сетевые настро | йки группы                   |                       |            |   |
| 🏶 Время               | Тип устройства | Внутреннее расш 🔻            | Nº SIP                |            |   |
| 🏶 Обслуж. системы     | N⁰             |                              | Registration Password | •••••      |   |
| 🏶 Пользователь        |                |                              | IP главной внутренне  | 10.10.0.40 |   |
| RS485                 |                |                              | Coxp                  | анить      |   |
| 🏶 Безопасность        |                |                              |                       |            |   |
| 🕨 🚱 Интерком          |                |                              |                       |            |   |
| 🝷 🚱 Сеть              |                |                              |                       |            |   |
| 🏶 Настройкальной сети |                |                              |                       |            |   |
| 🏶 Доп. настройки      |                |                              |                       |            |   |
| 🏶 Настройкаараметров  |                |                              |                       |            |   |
|                       |                |                              |                       |            |   |

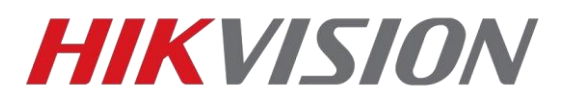

В прошивках с протоколом 2.0 помимо настройки самого доп. домофона, требуется прописать его в основном.

Переходим в настройки ОСНОВНОГО ранее настроенного домофона

| удалённая настройка     |                                  | ×        |
|-------------------------|----------------------------------|----------|
| 🕨 🚳 Система             | Настройки SIP-номеров            |          |
| 🝷 🚱 Интерком            |                                  |          |
| 🏶 Параметры времени     | SIP-информация                   |          |
| 🏶 Пароль доступа        | Добав. Настройка Удалить Очистка | Обновить |
| 🏶 Область тревоги       | Индекс:                          | Статус   |
| 🏶 Сведения об IP-камере |                                  |          |
| 🏶 Входная/вы громкость  |                                  |          |
| 🏶 Импорт сив тревоги    |                                  |          |
| 🏶 Информацина охрану    |                                  |          |
| 🏶 Канал вызова          |                                  |          |
| 🏶 Реле                  |                                  |          |
| 🏶 НастройкиР–номеро     |                                  |          |
| • 😪 Сеть Настро         | йки SIP-номеров                  |          |

Где прописываем параметры доп. домофона.

| Серийный номер | D12345678        |
|----------------|------------------|
| IP-адрес       | 10.10.0.41       |
| Шлюз           | 10.10.0.1        |
| Маска подсети  | 255.255.255.0    |
| Пароль         | •••••            |
| Nº SIP         | 1000000001       |
| Nº             | 1                |
|                |                  |
|                | Сохранить Отмена |

На этом добавление дополнительного домофона закончено. Номер основного домофона для интеркома – 0-0, дополнительных 0-1, 0-2 и т.д.

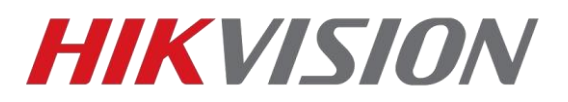

## Добавление дополнительной вызывной панели

На данный момент поддерживается до 8 вызывных панелей.

В настройках вызывной панели меняем параметр Door Station № - так как это у нас первая дополнительная панель, то её номер 1. Указанный в настройках этаж должен совпадать с этажом прописанным в главном домофоне.

| Configuration                                                                                                    |   |                          |                                        |             | -           |           | ×   |
|----------------------------------------------------------------------------------------------------|---|--------------------------|----------------------------------------|-------------|-------------|-----------|-----|
|                                                                                                    |   | Device Management        | Configuration                          |             |             |           |     |
| 🖵 Local                                                                                                    |   | Device ID Settings Sess  | on Settings Time Parameters Ringbackto | ne Settings | Press Butto | n to Call | I/C |
| 🖽 System                                                                                                    | ~ | Sub Module Configuration | Number Settings                        |             |             |           |     |
| Network     Network     Network | ~ |                          |                                        |             |             |           |     |
| 🗗 Video/Audio                                                                                                    |   | Device Type              | Door Station                           |             |             |           |     |
| 🗔 Image                                                                                                    |   | Period No.               | 1                                      |             |             |           |     |
| Schedule                                                                                                    | ~ | Building No.             | 1                                      |             |             |           |     |
| 📮 Intercom                                                                                                    |   | Unit No.                 | 1                                      |             |             |           |     |
| Access Control                                                                                                    |   | Floor No.                | 1 💌                                    |             |             |           |     |
|                                                                                                    |   | Door Station No.         | 1                                      |             |             |           |     |
|                                                                                                    |   | Community No.            | 0                                      |             |             |           |     |
|                                                                                                    |   |                          |                                        |             |             |           |     |
|                                                                                                    |   |                          | Save                                   |             |             |           |     |

При сохранении настроек панель перезагрузится. Снова заходим в настройки, раздел Intercom-Session setting, где прописываем тот же пароль регистрации SIP и адрес основной вызывной панели.

| Configuration  |   |                          |               |                 |       |                   |     | -         |           | ×   |
|----------------|---|--------------------------|---------------|-----------------|-------|-------------------|-----|-----------|-----------|-----|
|                |   | Configuration 🔗 S        | ave succeeded |                 | ×     |                   |     |           |           |     |
| 📮 Local        |   | Device ID Settings Sessi | on Settings   | Time Parameters | Ringt | oacktone Settings | Pre | ss Buttor | n to Call | 1/0 |
| 🖽 System       | ~ | Sub Module Configuration | Number Settir | ngs             |       |                   |     |           |           |     |
| Metwork        | ~ |                          |               |                 |       |                   |     |           |           |     |
| 🖽 Video/Audio  |   | Register Number          | 1001010000    | 01              | 0     |                   |     |           |           |     |
| 🖸 Image        |   | Registration Password    | •••••         |                 | 0     |                   |     |           |           |     |
| E Schedule     | ~ | Main Door Station IP     | 10.10.0.42    |                 | 0     |                   |     |           |           |     |
| 📮 Intercom     |   | Main Station IP          | 0.0.0.0       |                 | 0     |                   |     |           |           |     |
| Access Control |   | VideoIntercom Server IP  | 0.0.0.0       |                 | 0     |                   |     |           |           |     |
|                |   |                          |               |                 |       |                   |     |           |           |     |
|                |   |                          | Save          | •               |       |                   |     |           |           |     |

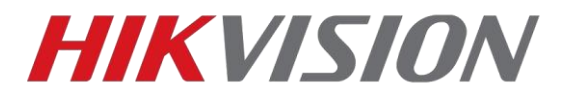

Теперь возвращаемся к основной вызывной панели. Переходим в раздел Device Management и жмем Add

| Device Management |            |             |               |                          |          |               | _            |             | × |
|-------------------|------------|-------------|---------------|--------------------------|----------|---------------|--------------|-------------|---|
|                   | C          | Device Mana | gement Con    | figuration               |          |               |              |             |   |
| Device List       |            |             |               |                          |          |               |              |             |   |
| + Add C- Import   | Export     | 蕑 Delete    | ₿ Synchronize | Status All               | Devic    | e Type Indoor | r Station    | [           | ~ |
| □ No.             | IP Address | Serial No.  | Model         | Current VersiorFloor No. | Room No. | User Name     | Network Stat | usOperation | 1 |
| □ 1               | 10.10.0.40 | 230065366   | DS-KH8350     | V2.1.10 build 2 1        | 1        | admin         | 🕑 Online     | 6           | Ŵ |

#### В открывшемся окне прописываем параметры доп. вызывной панели

| Device Tupe           | Sub Door Station |   |
|-----------------------|------------------|---|
| Device Type           | Sub Door Station |   |
| User Name             | admin            |   |
| Password              | •••••            | • |
| Registration Password | •••••            | 0 |
| Serial No.            | C94              | 0 |
| Floor No.             | 1                |   |
| No.                   | 1                | • |
| IP Address            | 10.10.0.43       | • |
| IPv4 Subnet Mask      | 255.255.255.0    | • |
| IPv4 Default Gateway  | 10.10.0.1        | • |
| Port                  | 8000             | • |
|                       |                  |   |
|                       |                  |   |
|                       |                  |   |
|                       |                  |   |

Ждем несколько минут, пока панель не появится в списке устройств с статусом Online

| + Ad | d 🕻 Import | 🕒 Export   | 前 Delete   | ${\cal G}$ Synchronize | Status All              | ~      | Device Type Sub D | oor Station         | ~     |
|------|------------|------------|------------|------------------------|-------------------------|--------|-------------------|---------------------|-------|
|      | No.        | IP Address | Serial No. | Model                  | Current VersionFloor No | o. No. | User Name         | Network StatusOpera | ition |
|      | 1          | 10.10.0.43 | C94:       | DS-KD8003              | V2.2.13 build 2 1       | 1      | admin             | 💙 Online 🛛 🖉        | Ŵ     |

Настройка дополнительной вызывной панели завершена.

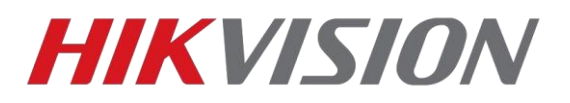

## Подключение домофона к облаку

Меняем адрес сервера на российский – **litedev.hik-connectru.com** и запоминаем код верификации.

| удалённая настройка   |                          |                           |                      |                   | ×          |
|-----------------------|--------------------------|---------------------------|----------------------|-------------------|------------|
| 🝷 🎡 Система           | Идет настройка па        | раметров Hik-Cor          | nnect                |                   |            |
| 🏶 Информацитройстве:  |                          |                           |                      |                   |            |
| 🏶 Общие               | 🗹 Включить Guarding Vi   | ision                     |                      |                   |            |
| 🏶 Время               |                          |                           |                      |                   |            |
| 🏶 Обслуж. системы     | 🗹 Пользовательский       |                           |                      |                   |            |
| 🏶 Пользователь        | Адрес сервера            | litedev.hik-connectru.com | m                    |                   |            |
| 🏶 RS485               |                          |                           |                      |                   |            |
| 🏶 Безопасность        | Код верификации:         | •••••                     | 🗌 Просмотреть        |                   |            |
| Интерком              | От 6 до 12 букв или цифр | с учетом регистра. Реком  | ендуется использоват | ь мин. 8 символов |            |
| 🝷 🚳 Сеть              |                          |                           |                      |                   |            |
| 🏶 Настройкальной сети |                          |                           |                      |                   |            |
| 🏶 КонфигураР-сервера  |                          |                           |                      |                   |            |
| 🏶 Доп. настройки      |                          |                           |                      |                   | Covpaulath |
| 🏶 Hik-Connect         |                          |                           |                      | Соновить          | сохранить  |
| 🏶 Настройкаараметров  |                          |                           |                      |                   |            |
|                       |                          |                           |                      |                   |            |
|                       |                          |                           |                      |                   |            |

Проверяем чтобы статус был "В сети" и добавляем через <u>личный кабинет</u> или приложение Hik-Connect по серийному номеру.

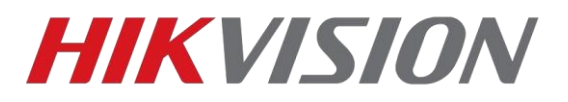

## Добавление карт доступа

Поддерживаются карты типов Mifare Classic 1k и Classik 4k.

Доступно два способа добавления карт

1) Через мастер карту которая идет в комплекте с вызывной панелью. На иллюстрации отмечена наклейка с серийным номером панели, от которой карта.

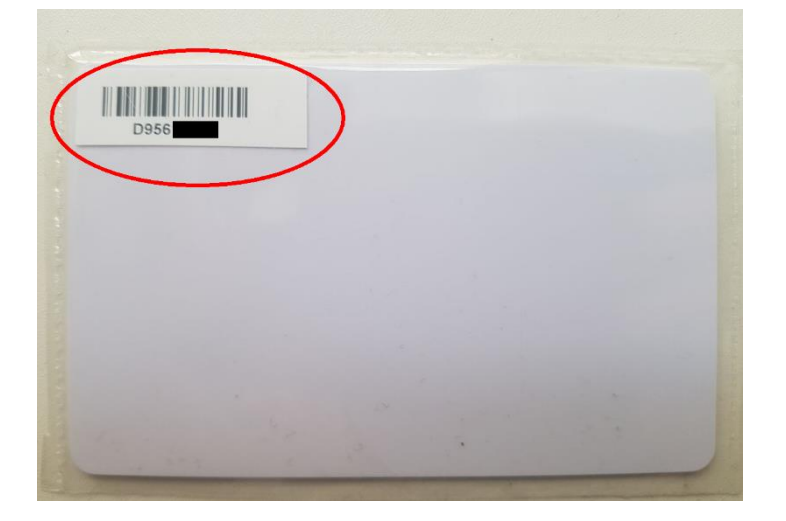

Алгоритм прост:

А) приложили мастер карту к считывателю, услышите двойной звуковой сигнал

В) поочередно прикладываем карты которые нужно добавить, звуковой сигнал при считывании будет одинарный.

С) снова прикладываем мастер карту, закрывая сессию добавления, так же с двойным звуковым сигналом.

2) Через клиент iVMS-4200 и настольный считыватель DS-K1F100-D8E

В клиенте нам требуется создать пользователя, к которому мы привяжем карту. Заходим в отмеченный на иллюстрации раздел

| ** | Monitoring     | Maintenance and Management                                                                                                    |                                                 |                                                                     |
|----|----------------|----------------------------------------------------------------------------------------------------|-------------------------------------------------|---------------------------------------------------------------------|
|    | Access Control |                                                                                                    |                                                 | Maintenance and Management                                          |
|    |                | Event Center View and search events. Person Massage organizations, persons, and credentials. Massage organizations, persons, and credentials. | Set attendance nule and view attendance report. | Device Management     Event Configuration     Account Management    |
|    |                | Monitoring<br>Control decorplanator<br>status: Show latest event.                                                                             |                                                 | 穆 System Configuration<br>國 System Log                              |
|    |                |                                                                                                    |                                                 | Operation Wizard  Access Control Wizard  Time and Attendance Wizard |

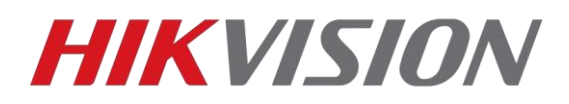

Добавляем нового пользователя, указываем имя и открываем меню добавления карт

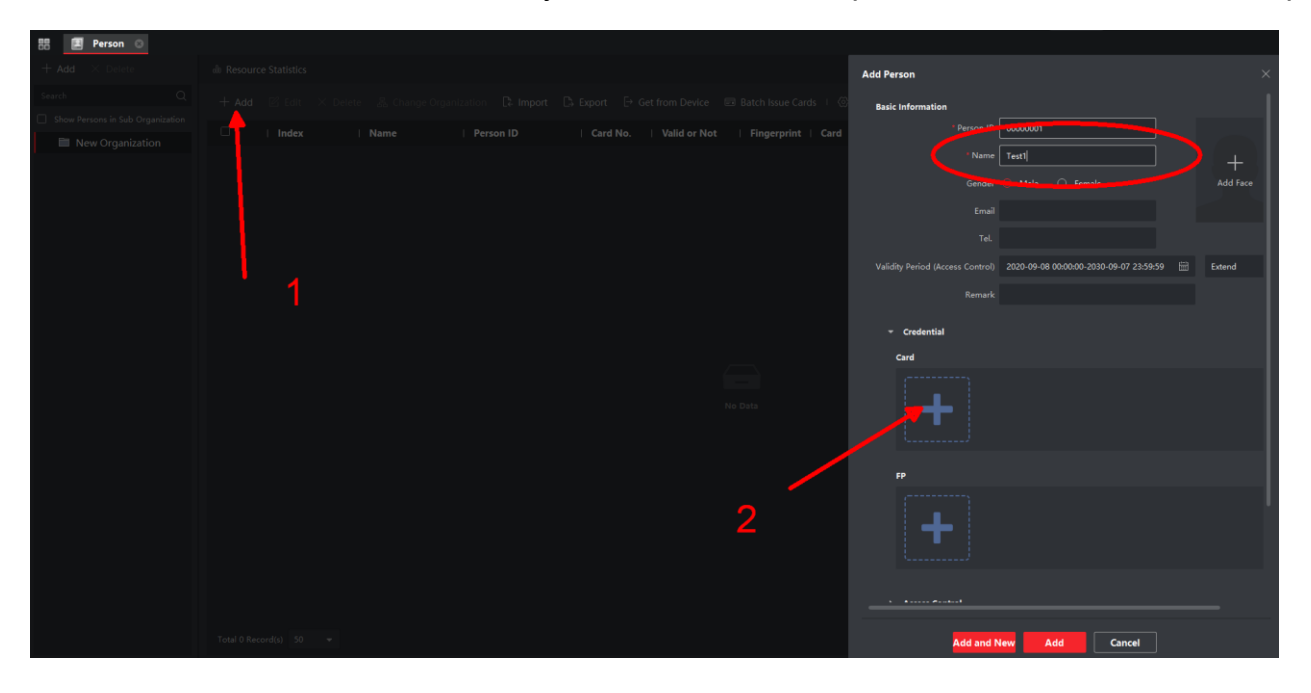

В открывшемся окне жмем на шестеренку и проверяем параметры считывателя

| Add                          |                 |       |       |     |
|------------------------------|-----------------|-------|-------|-----|
| Card No.                     |                 |       | Read  |     |
| Card Type                    | Normal Card     |       |       |     |
| <ul><li>⊘ Settings</li></ul> | Add             | C     | ancel |     |
|                              |                 |       |       | -   |
| Settings                     |                 |       |       |     |
|                              |                 |       |       |     |
| Mod                          | e 🧿 Local       | 🔿 Car | d Rea | _   |
| Card Enrollment Statio       | n DS_K1F100_D8E |       |       |     |
| Card Typ                     | e All           |       |       |     |
| Buzzing                      | g 🔽             |       |       |     |
| Card No. Typ                 | e RS-485/Wiegan | d 34  |       |     |
| M1 Card Encryption           | n 🔵             |       |       |     |
|                              |                 |       |       |     |
|                              |                 |       |       |     |
|                              |                 |       | ·     |     |
|                              |                 | ОК    | Can   | cel |

Жмем Read, считыватель издаст звуковой сигнал, подносим к нему карту. После жмем Add. Профиль пользователя с добавленной картой будет выглядеть как на иллюстрации ниже

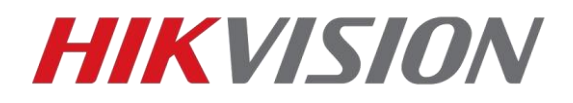

Обращаем внимание, должен быть указан корректный период действия карты.

| Add Person                       |                                       | ×                            |
|----------------------------------|---------------------------------------|------------------------------|
| Basic Information                |                                       | 1                            |
| * Person ID                      | 0000002                               |                              |
| * Name                           | Test2                                 | +                            |
| Gender                           | Male                                  | Add Face                     |
| Email                            |                                       |                              |
| Tel.                             |                                       |                              |
| Validity Period (Access Control) | 2020-09-08 00:00:00-2030-09-07 23:59: | 59 🛗 Extend                  |
| Remark                           | 2020-09-08                            | 00:00:00-2030-09-07 23:59:59 |
| - Condenstial                    |                                       |                              |
| Card                             |                                       | I                            |
| 0725270278<br>Normal Card        | +                                     |                              |
| FP                               |                                       | I                            |
| +                                |                                       |                              |
| ▹ Access Control                 |                                       |                              |

В этом же окне добавления пользователя спускаемся ниже к пункту Access Control, где выбираем домофон и вводим номер комнаты пользователя.

| Edit Person                              |                                                                                                   |          |  |
|------------------------------------------|---------------------------------------------------------------------------------------------------|----------|--|
| <b></b>                                  |                                                                                                   |          |  |
| <ul> <li>Access Control</li> </ul>       |                                                                                                   |          |  |
| Access Group                             | Test                                                                                              |          |  |
| PIN Code                                 |                                                                                                   | Generate |  |
| Super User                               |                                                                                                   |          |  |
| Extended Door Open Time                  |                                                                                                   |          |  |
| Add to Blocklist                         |                                                                                                   |          |  |
| Mark as Visitor                          |                                                                                                   |          |  |
| Device Operator                          |                                                                                                   |          |  |
| • Pudent Information                     |                                                                                                   |          |  |
| Bind Device DS-KH                        | 18350-TE1 👻                                                                                       |          |  |
| Format<br>Take ro<br>No. sho<br>Building | of Room No.<br>om 1 as an example, the room<br>uld be 1 or 1-1-1-1 (Project-<br>ı-Unit-Room No.). |          |  |
| Room 1                                   |                                                                                                   |          |  |
| > \dditional Information                 |                                                                                                   |          |  |
|                                          |                                                                                                   |          |  |
|                                          |                                                                                                   |          |  |
|                                          |                                                                                                   |          |  |
| ок                                       | Cancel                                                                                            |          |  |

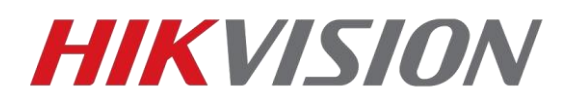

На этом настройка пользователя завершена, остается создать правило в рамках которого наш пользователь сможет открывать двери нужных нам вызывных панелей.

• More \* Andrease Advanced Function \* Template \* Apply Alt to Device \* Apply Alt to Device \* Apply Alt to D

В появившемся окне мы выбираем пользователей и двери в которые эти пользователи получат доступ.

| Edit                  |                                                         |                 |         |  |
|-----------------------|---------------------------------------------------------|-----------------|---------|--|
| * Name                | Test                                                    |                 |         |  |
| * Template            | All-Day Authorized                                      |                 |         |  |
| * Select Person       | Available                                               |                 | 🛱 Clear |  |
|                       |                                                         |                 |         |  |
|                       | 👻 🔽 🛅 New Organization                                  | 💄 Test1         |         |  |
|                       | 🗹 🧟 Test1                                               | 💄 Test2         |         |  |
|                       | Z Lest2                                                 |                 |         |  |
| * Select Access Point | Available                                               |                 | 🛍 Clear |  |
|                       |                                                         |                 |         |  |
|                       | 🗌 🚞 DS-KH8350-TE1                                       | Door1_DS-KV8213 |         |  |
|                       | • 🔽 🛅 DS-KV6113-WPE1                                    | Door1_DS-KV6113 |         |  |
|                       | <ul> <li>Door1_D13-W</li> <li>Ds-KV8213-WME1</li> </ul> |                 |         |  |
|                       | Door1_D13-W                                             |                 |         |  |
|                       | Save Cancel                                             |                 |         |  |

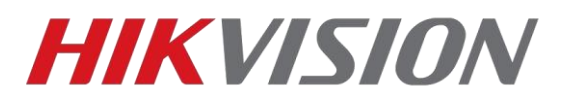

Сохраняем созданную и настроенную группу, после чего применяем изменения на устройствах.

| + Add п Delete | 🛱 Apply All to Device 🔍 Apply Changes to Device 🛈 Applying Status |
|----------------|-------------------------------------------------------------------|
| 💆   Name       | Template Number   Access Co  Status   Operation                   |
| V Test         | All-Day Aut 2 2 All appli 🗹                                       |
|                |                                                                   |
|                |                                                                   |
|                |                                                                   |
|                |                                                                   |
|                |                                                                   |

| Applying Status  |             |          |        |        | $\times$ |
|------------------|-------------|----------|--------|--------|----------|
| Input the device |             |          |        |        | Q        |
| Name             | <u>ب</u> ًا | Progress | Result | Remark |          |
| DS-KV821         | I3-WME1     | 100%     |        |        |          |
| DS-KV611         | I3-WPE1     | 100%     |        |        |          |
|                  |             |          |        |        |          |

На этом всё, вы великолепны!

# С уважением, Hikvision Russia Support team.